## **CREATE ATTENDANCE**

Go to Enter/Edit Services and select Create Attendance for a period.

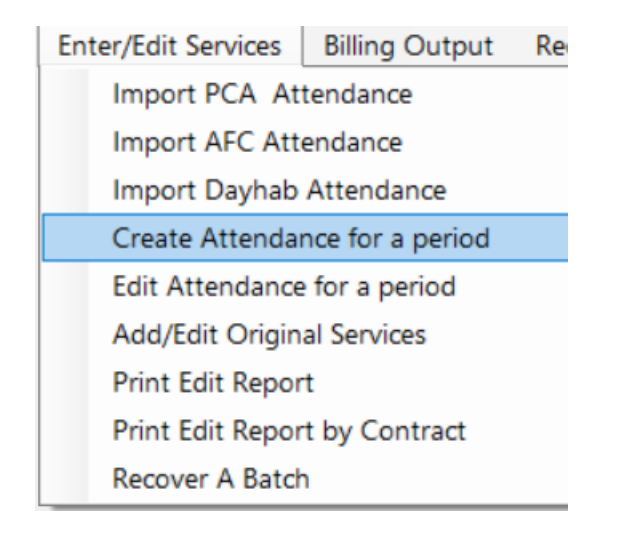

Enter in your Begin date and End dates for billing and choose either By Contract or By Client, click on Refresh List.

\*NOTE: If billing insurance is other than MH and want claims created day by day, click Daily

| egin date for Billing | 1/1/2023           | End date for Billing    | 1/15/2023  | R                         | efresh List            |        |   |
|-----------------------|--------------------|-------------------------|------------|---------------------------|------------------------|--------|---|
|                       | By Contract        |                         | O By Clien |                           |                        |        |   |
| Date Range            |                    | 🔿 Daily                 |            |                           |                        |        |   |
| Available fr          | r Creating records | 5                       |            | Records have been created |                        |        |   |
| Contract Key          |                    | Description             |            | Contract Key              | Description            |        | ٦ |
| COCAR80001300610      | 0000               | CCA                     |            | MAMED999813006100000      | MassHealth - In Person |        |   |
| COCAR800113006100000  |                    | CCA REMOTE              |            |                           |                        |        |   |
| MAMED999013006100000  |                    | MassHealth ISS Services |            |                           |                        |        |   |
| MAMED999513006100000  |                    | Test Contract           |            |                           |                        |        |   |
| MAMED999713006100000  |                    | Mass Health             |            |                           |                        |        |   |
| MAMED999913006100000  |                    | MassHealth - Remote     |            |                           |                        |        |   |
|                       |                    |                         |            |                           |                        |        |   |
|                       |                    |                         | Create Re  | cords                     |                        | Cancel | 1 |

**If you choose By Contract**: A list of all active contracts will appear in the box on the left. Select your contract and click Create Records on the bottom of the screen.

**If you choose By Client**: Click Refresh List and the box on the left will populate with a list of clients that have not yet been billed for. Select your individual client and click Create Records.

| Begin date for Billing | 1/1/2023 End date for Billing |          | 1/15/2023       |                  | Refresh List |  |
|------------------------|-------------------------------|----------|-----------------|------------------|--------------|--|
|                        | O By Contract  O Date Range   |          | By Client Daily |                  |              |  |
|                        |                               |          |                 |                  |              |  |
| Available f            | or Creating records           |          |                 | Records have bee | n created    |  |
| Name Key               | Name                          |          | ^               | Name Key         | Name         |  |
| 128                    | ANDERSON,                     | WES      |                 |                  |              |  |
| 127                    | APPLETON, A                   | MY       |                 |                  |              |  |
| 126                    | BARKER, MIC                   | HELLE    |                 |                  |              |  |
| 104                    | CASH, SABR                    | INA      |                 |                  |              |  |
| 108                    | CLAYCOMB,                     | JOHN     |                 |                  |              |  |
| 112                    | CONNERS, AI                   | NN MARIE |                 |                  |              |  |
| 107                    | COSTA, WILL                   | IAM      |                 |                  |              |  |
| 129                    | CRUZ, BILLM                   | ARY      |                 |                  |              |  |
| 135                    | DIAZ, CARLO                   | S        |                 |                  |              |  |
| 115                    | GELLAR, RO                    | SS       |                 |                  |              |  |
| 114                    | GREEN, CHRI                   | STINA    |                 |                  |              |  |
|                        | JONES, MAR                    | Y        |                 |                  |              |  |
| 120                    |                               |          |                 |                  |              |  |

Once the records have been created, a box will appear with the total number of records (claims) that were created. Click OK and you may X out of the screen.

| ſ | MMETS                          |
|---|--------------------------------|
|   | There were 62 records created. |
|   | ОК                             |
| l |                                |

Your claims have been created and are now ready to be edited and or/submitted.

To edit claims, go to Edit Attendance for a period:

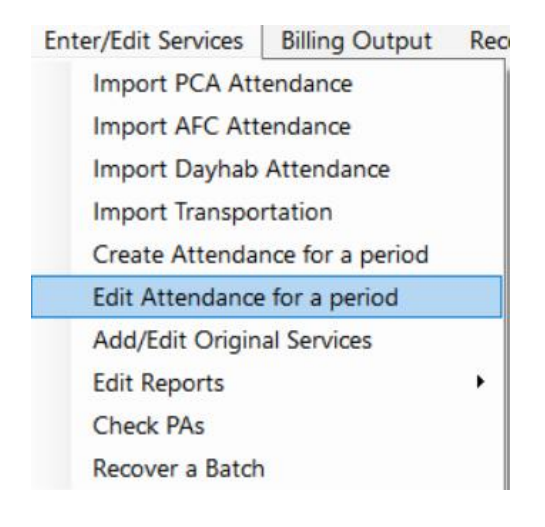

\*Next Step: see instructions for Edit Attendance